Se iGO Map non è installato nella radio, seguire i passaggi seguenti per installarlo. 1. Per prima cosa scarica "iGO\_World" e la mappa del paese corrispondente e decomprimila sul tuo computer.

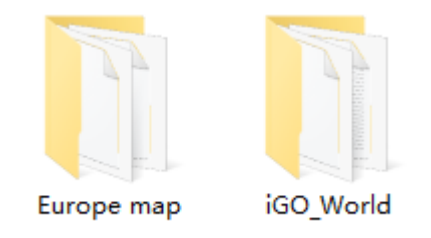

2. Copia il file della mappa scaricato nella cartella "mappa":

iGO\_World > contenuto > mappa.

3. Copia "iGO\_World" nella directory principale della radio tramite il disco U.

| ⊲ O       | <u></u> ф                             | ∦               |
|-----------|---------------------------------------|-----------------|
|           |                                       | 12.88 GB/64.0GB |
| Flash     | /storage/emulated/0                   |                 |
| 4         | apk (1)<br>2021-06-08 10:23:57        |                 |
| usbdisk0  | carmate (0)<br>2021-06-10 17:14:07    |                 |
| File Type | iGO_World (10)<br>2021-03-04 11:22:38 |                 |
|           | iNand (3)<br>2021-06-03 17:08:55      |                 |
| Settings  | launcher (0)<br>2021-01-11 10:46:17   |                 |
|           | local (1)<br>2021-01-11 12:16:09      |                 |
|           | theme (5)<br>2021-01-11 10:45:11      |                 |
|           | tmp (0)                               |                 |

4. Apri la cartella "iGO\_World" e fai clic su "iGO.apk" per installare l'APP della mappa.

|                | □ ■ ψ                                  |   | 0     | <b>奈18:04</b> |
|----------------|----------------------------------------|---|-------|---------------|
|                |                                        | _ | 12.88 | GB/64.0GB     |
| Flash          | /storage/emulated/0/iGO_World          |   | •     |               |
| ( <del>\</del> | privdocs (1)<br>2021-01-11 11:07:24    |   |       |               |
| usbdisk0       | save (4)                               |   |       |               |
|                | screenshots (0)<br>2021-01-11 11:07:26 |   |       |               |
|                | ui_nextgen (0)<br>2021-01-11 11.07.26  |   |       |               |
| Settings       | ux (33)<br>2021-01-11 11.07-26         |   |       |               |
|                | data.zip<br>2021-01-11 11:07:23 6.84MB |   |       |               |
|                | iGO.apk<br>2021-01-11 11:07:24 12.18MB |   |       |               |
|                | sys.txt<br>2021-01-1111.07:26 1.76KB   |   |       |               |

Se iGO Map è installato sulla radio, seguire i passaggi seguenti per installarlo.

1. Scarica la mappa del paese corrispondente, decomprimila sul computer e copiala sul disco U.

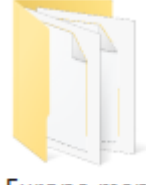

Europe map

2. Aprire la directory principale della radio secondo i passaggi: iGO\_World > contenuto > mappa, quindi eliminare tutti i file nella mappa e mantenere solo i file che iniziano con "Basemap".

| 🗋 Basemap.fbl                    | 2021/1/23 10:43 |
|----------------------------------|-----------------|
| Basemap_NNG_2012.03_170825.fbl   | 2021/1/23 10:43 |
| Basemap_R3_NIMA_2012.03_120402.f | 2021/1/23 10:43 |

## 3. Copiare il file della mappa scaricato nella cartella "map".

| Albania_HERE_2017.Q4_171030_(DA).f   | 2018/2/25 15:24 | FDA 文件 | 21 KB     |
|--------------------------------------|-----------------|--------|-----------|
| Albania_HERE_2018.Q1_180302.fbl      | 2018/5/19 0:03  | FBL 文件 | 4,469 KB  |
| Andorra_HERE_2017.Q4_171030_(DA)     | 2018/2/25 15:14 | FDA 文件 | 4 KB      |
| Andorra_HERE_2017.Q4_171030_(SP)     | 2018/2/25 15:14 | FSP 文件 | 41 KB     |
| Andorra_HERE_2018.Q1_180302.fbl      | 2018/5/18 23:42 | FBL 文件 | 172 KB    |
| Armenia_HERE_2017.Q4_171026.fbl      | 2018/2/25 15:49 | FBL 文件 | 1,426 KB  |
| Austria_HERE_2017.Q4_171030_(DA).f   | 2018/2/25 15:59 | FDA 文件 | 256 KB    |
| Austria_HERE_2017.Q4_171030_(JW).fjw | 2018/2/25 16:04 | FJW 文件 | 15,485 KB |
| Austria_HERE_2017.Q4_171030_(SP).fsp | 2018/2/25 15:58 | FSP 文件 | 4,635 KB  |
| Austria_HERE_2018.Q1_180302.fbl      | 2018/5/19 0:05  | FBL 文件 | 35,855 KB |
| Azerbaijan_HERE_2017.Q4_171026.fbl   | 2018/2/25 15:57 | FBL 文件 | 5,285 KB  |
| Basemap_NNG_2012.03_170825.fbl       | 2018/5/19 0:05  | FBL 文件 | 8,994 KB  |
| Basemap_R3_NIMA_2012.03_120402.f     | 2012/7/7 20:00  | FBL 文件 | 9,316 KB  |
| Belarus_HERE_2017.Q4_171030_(DA).f   | 2018/2/25 15:26 | FDA 文件 | 22 KB     |
| Belarus_HERE_2018.Q1_180302.fbl      | 2018/5/19 0:06  | FBL 文件 | 15,445 KB |
| Belgium_HERE_2017.Q4_171030_(DA)     | 2018/2/25 15:27 | FDA 文件 | 264 KB    |
| Belgium_HERE_2017.Q4_171030_(JW)     | 2018/2/25 15:39 | FJW 文件 | 34,010 KB |
| Belgium_HERE_2017.Q4_171030_(SP).f   | 2018/2/25 15:32 | FSP 文件 | 4,322 KB  |
| Belgium_HERE_2018.Q1_180302.fbl      | 2018/5/19 0:04  | FBL 文件 | 19,293 KB |
| Bosnia Herzegovina HERE 2017.04      | 2018/2/25 15:34 | FDA 文件 | 48 KB     |